## Reset Eduroam on a Mac

| Open Spotlight, magnifying glass<br>right upper corner.                                                                                  | 🔕 💽 🛜 Q 罻 Tue 2 Aug 10:32                                                                                                    |
|----------------------------------------------------------------------------------------------------|----------------------------------------------------------------------------------------------------|
| Type Keychain and open the app.                                                                                                    | C Keychain Access                                                                                                    |
| At the search field at the right upper corner, type <i>Eduroam</i>                                                                       | Keychain Access   Image: Constraint of the secure Notes   Q eduroam   Secure Notes     All Items   Passwords   Secure Notes   My Certificates   Keys   Certificates |
| If <b>Eduroam</b> has been found,<br>right click and select <b>Delete</b><br><b>"eduroam"</b> .<br>Close the <b>Keychain Access</b> app. | Name Kind Date Modified   / eduroam Today, 10:36   Copy Password to Clipboard Copy "eduroam"   Delete "eduroam"   Get Info                                          |
| At the upper left corner click on<br>the <b>Apple</b> icon and open <b>System</b><br><b>Preferences</b> .                                | Finder   File   Edit   View     About This Mac   System Preferences   App Store     App Store   Recent Items   >                                                    |
| At <b>System Preferences</b> open<br><b>Network</b> .                                                                                    | Network                                                                                                    |
| Select <b>Wi-Fi</b> on the left and open<br><b>Advanced</b> at the right bottom<br>corner.                                               | • • • • • • • • • • • • • • • • • • •                                                                                                    |

## **Reset Eduroam on a Mac**

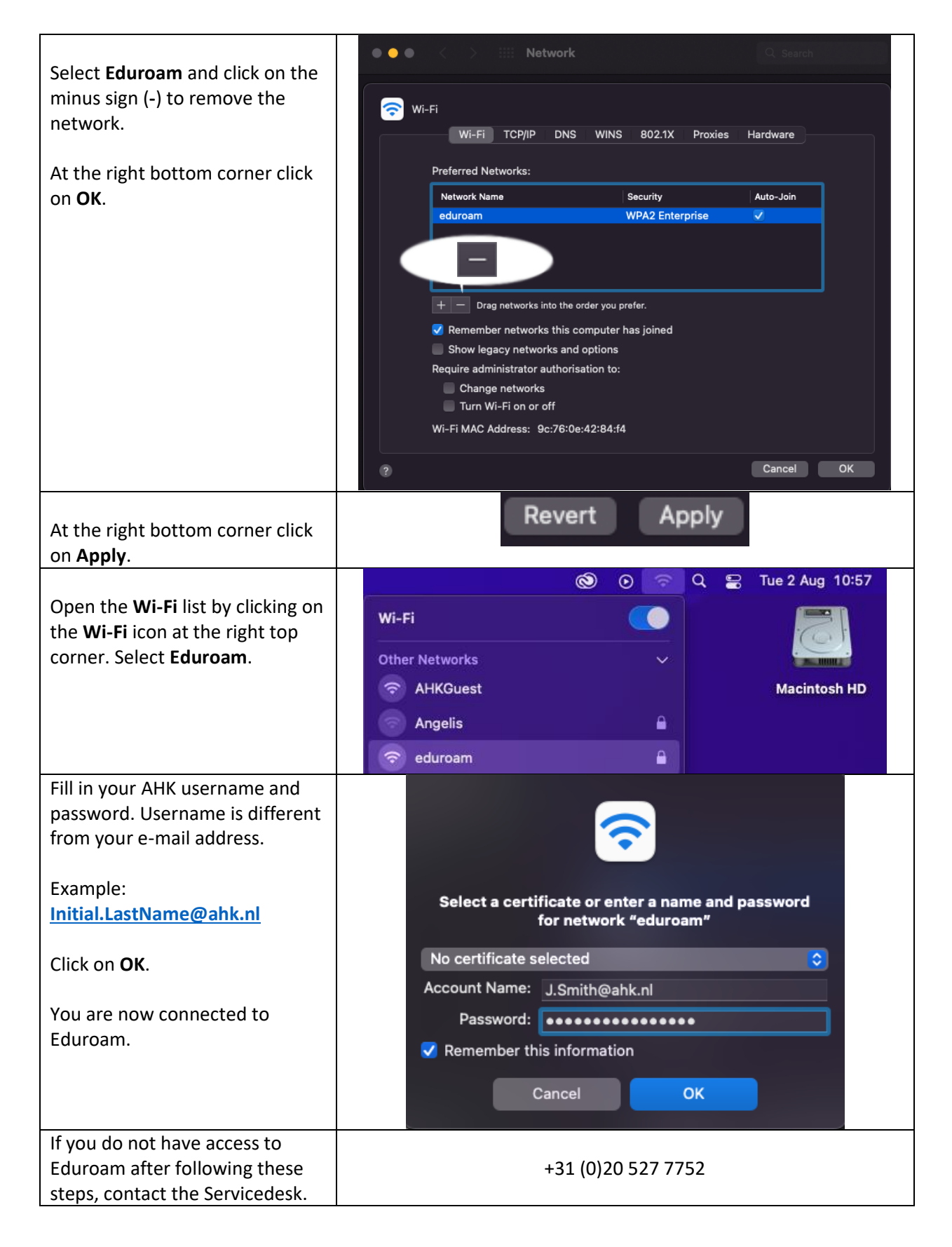